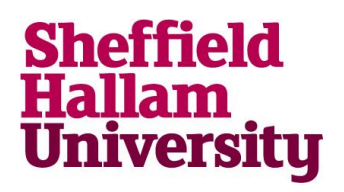

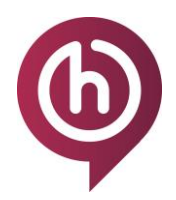

## How to Access Lynda.com

## How to log-in to the University's licensed version of Lynda.com

## 1. Go to site <u>www.lynda.com</u> and select 'Sign In' towards the top-right corner.

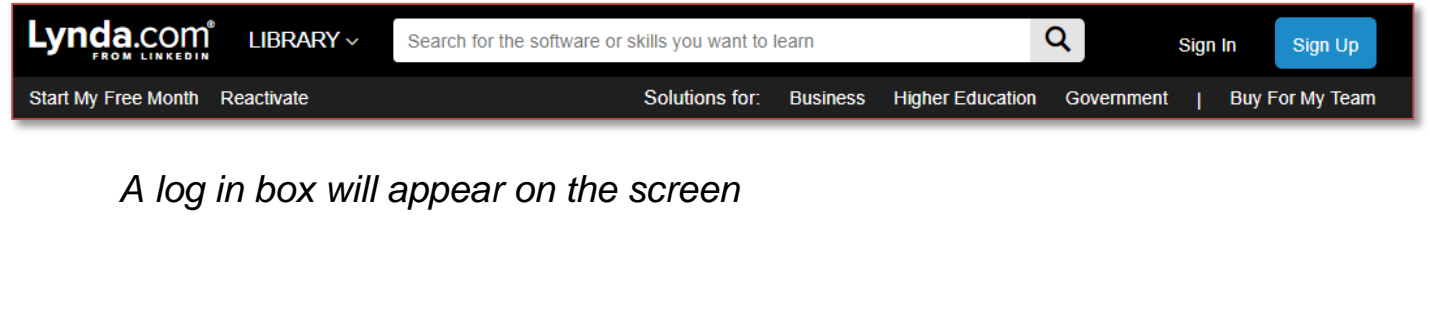

2. Click 'Sign in with your organization portal' below the log in boxes.

3. When prompted for the organisation's URL, enter www.shu.ac.uk.

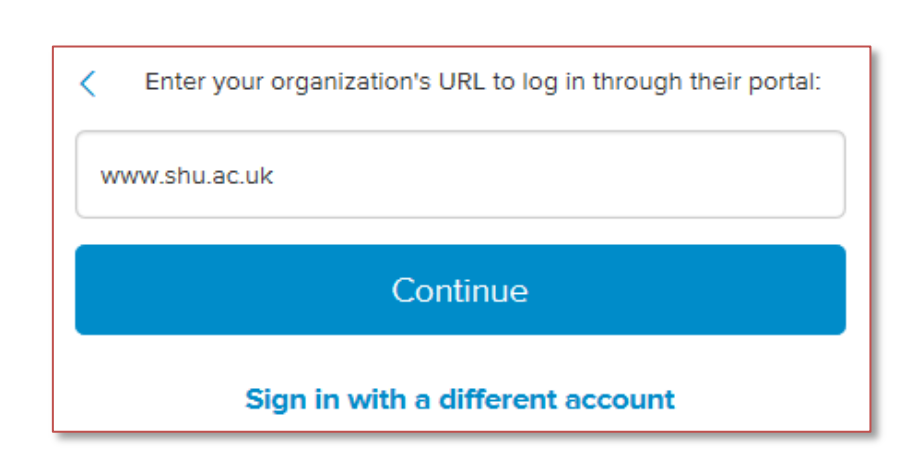

Sign in with your organization portal

4. Click 'Continue'.

You will be directed to a Sheffield Hallam University log-in screen

5. Sign in using your SHU username and password.

You will be directed to the homepage of the licensed version of Lynda.com.

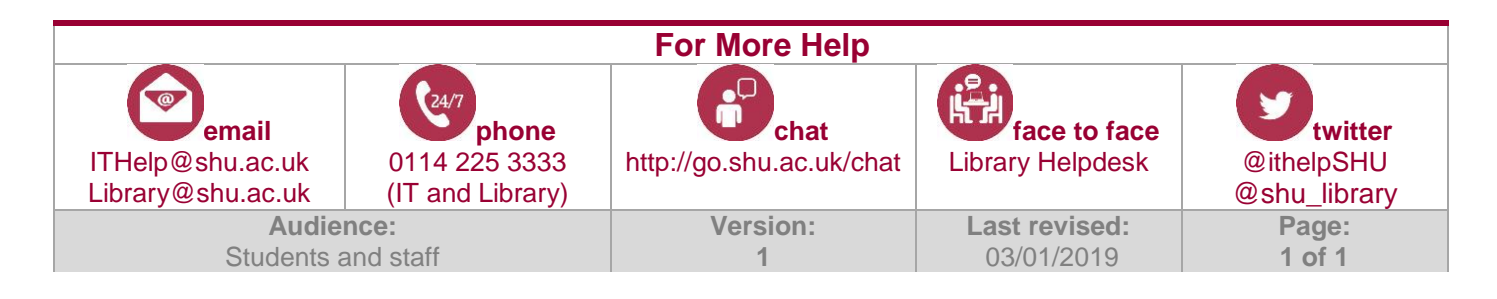